.mdEmail™

# **∎nd**Email™

## SendAnyWhere<sup>™</sup> Registration Procedure

This document is designed to assist MaxMD users in registering accounts to receive ■mdEmail<sup>™</sup> SendAnywhere<sup>™</sup> secure emails.

SendAnywhere<sup>™</sup> is a policy-based secure email application that enables widespread secure email delivery and secure reply without client-side software. When you need to send confidential information and documents and receive secure replies, **mdEmail**<sup>™</sup> SendAnywhere<sup>™</sup> is the solution.

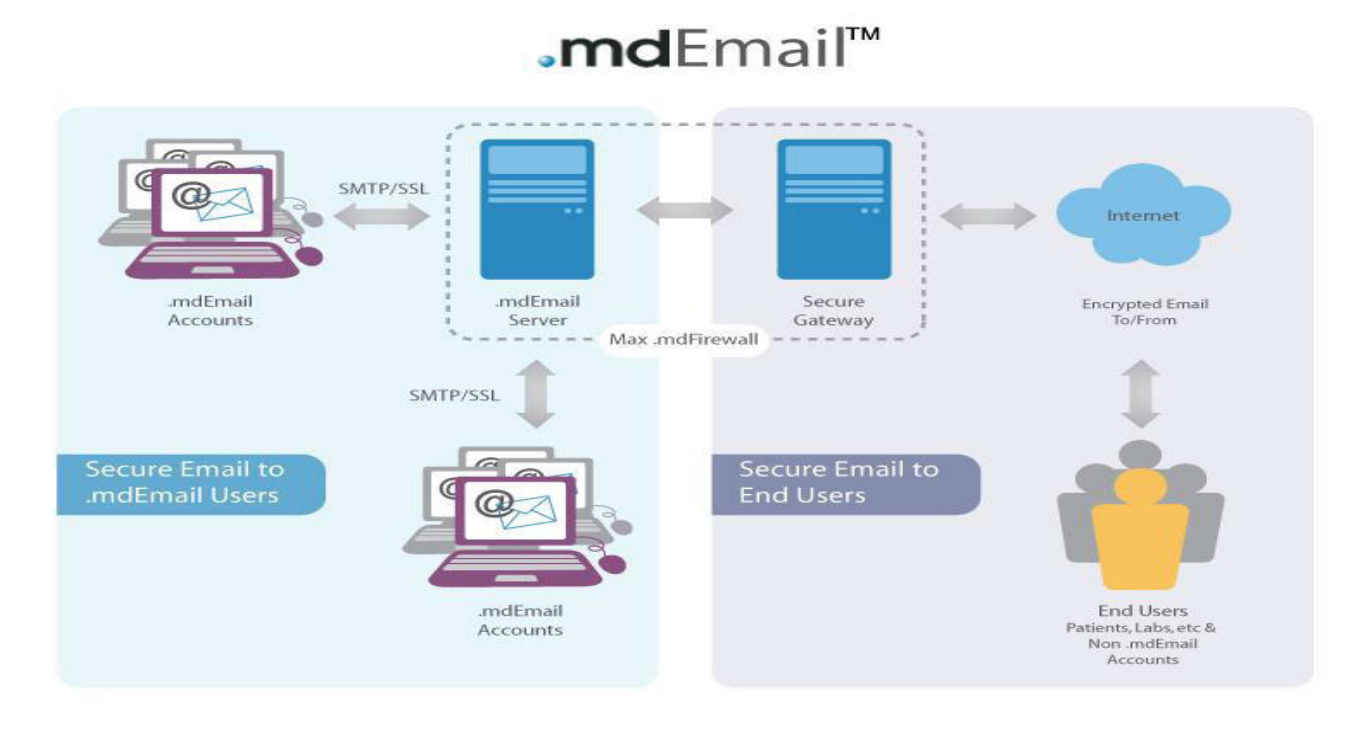

## For EACH account you wish to add you will need the following information:

- ✓ Email address
- ✓ First and last name
- ✓ Secret question, secret answer
- $\checkmark\,$  The country in which the account is located

•mdEmail<sup>™</sup> Support Toll Free: (877) 629-6363 Outside of the United States: +1 (201) 963-0005 Email: <u>support@mdemail.md</u> Page 1

#### .mdEmail™

### To add an account is a simple process:

- ✓ Step 1 Sign onto your MaxMD admin account
- ✓ Step 2 Enter an email address
- ✓ Step 3 Enter A Password
- ✓ Step 4 Enter Account Details

## To begin the .mdEmail<sup>™</sup> SendAnywhere<sup>™</sup> sign-on process:

 Start from the MaxMD web-site, <u>www.max.md</u>
 Find the blue navigation menu at the top. Under "Manage my account" Select the "**Register SendAnywhere**™" at the bottom of the list, as shown

| d [ because medicine is your domain ]                          |                                                            | Member Login:             |
|----------------------------------------------------------------|------------------------------------------------------------|---------------------------|
| Renew Products Featured Sites                                  | Manage my Account                                          | .mdEmail Login About MaxN |
|                                                                | My Account<br>Renew<br>Manage Passwords<br>Resellor Access |                           |
| Register or check availability of a .md medica                 | Register SendAnyWi                                         |                           |
| www.                                                           | id 🔐                                                       |                           |
|                                                                |                                                            | Part P                    |
| Basic .md medical domain name registration package             | s includes:                                                |                           |
| <ul> <li>Personalized .md medical domain name</li> </ul>       |                                                            |                           |
| <ul> <li>Secure and HIPAA-enabled .mgEmail™ account</li> </ul> | -                                                          | Lucio anto anto           |
| <ul> <li>Web page to activate your medical domain</li> </ul>   |                                                            |                           |
| Learn more                                                     |                                                            |                           |

Click "Register SendAnywhere™"

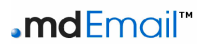

| www. | .md (GO)Renew Products Featured Sites Manage m | ny Account II.mdEma |
|------|------------------------------------------------|---------------------|
|      |                                                |                     |
|      | and the set of the set                         |                     |
|      |                                                |                     |
|      |                                                |                     |
|      | Welcome to the .md account login.              |                     |
|      | * Username:                                    |                     |
| (    | rstraughn@max.md                               | )                   |
|      | * Password:                                    |                     |
|      |                                                |                     |

This will take you to your account login screen.

Login with your username and password and click "Go".

You will be taken to Account Registration:

# Step 1 Enter Email

| <u></u>                                                                                                    |                                                                                     |
|----------------------------------------------------------------------------------------------------|-------------------------------------------------------------------------------------|
| .mdEmail™                                                                                                    |                                                                                     |
| Home   About .mdEmail   MaxMD Home   Register a User Account                                                                                                    |                                                                                     |
|                                                                                                    |                                                                                     |
| Welcome to Account Reg<br>his is the account registration process. It consists of three steps. You b<br>Step 1 - Enter Address<br>Please provide your email address to begin the registration process.<br>Email robmstraughp@dmail.com | <b>istration</b><br>legin the process by entering the address you wish to register. |
| Address: NEXT CANCEL                                                                                                    |                                                                                     |
|                                                                                                    | Copyright @ 2006 MaxMD   Terms of Service   Privacy Policy   Support                |
| <b>∍ md</b> Because medicine is your domain.                                                                                                    |                                                                                     |

Enter the email address you wish to register for SendAnywhere<sup>™</sup> secure emails and click <sup>™</sup>

## Step 2 – Enter a password

| .mdEmail™                                                                                                    |
|----------------------------------------------------------------------------------------------------|
| Home   About.mdEmail   MaxMD Home   Register a User Account                                                                                                    |
| tep 1 (Completed)                                                                                                    |
| tegistered address robmstraughn@gmail.com<br><u>change Address</u>                                                                                                    |
| Step 2 - Enter a Password                                                                                                    |
| ielect the password for the account (robmstraughn@gmail.com).<br>assword must be at least 7 characters long. Password must be letters and numbers (or symbols). Password must be mixed case (a mix of UPPER and lower case letters).<br>assword: |
|                                                                                                    |
| Copyright @ 2006 MaxMD   Terms of Service   Privacy Policy   Support                                                                                                    |
| ∍ md Because medicine is your domain.                                                                                                    |

Enter the password for the person at that email address, confirm the password, and click

#### Note: Passwords are case sensitive and require mixed case

## Step 3 – Enter Account Details

| .mdEmail                                                                                                    | 11™                                                                                                    |                                                                |
|----------------------------------------------------------------------------------------------------|----------------------------------------------------------------------------------------------------|----------------------------------------------------------------|
| Home   About .r                                                                                                    | .mdEmail   MaxMD Home   Register a User Account                                                                                                    |                                                                |
| Home [About r<br>Beep 1 (Completed<br>Registering addre<br>Change Address<br>Btep 2 (Completed<br>Password Selecte<br>Change Password<br>Btep 3 (Completed<br>Details Provided<br><b>Step 3 -</b><br>Please complete y<br>First name:<br>Middle Initial:<br>Last name:<br>Becret Answer:<br>Country: | mdEmail MaxMD Home Register a User Account ad) ess robmstraughn@gmail.com ad) Note: you can change this information if you need to ad)  - Enter Account Details your account data. Rob M Straughn Favorite cookie Fig newton United States of America |                                                                |
|                                                                                                    | Cop                                                                                                    | right©2006 MaxMD   Terms of Service   Privacy Policy   Support |
| <b>∍md</b> Because                                                                                                    | e medicine is your domain.                                                                                                    |                                                                |

Enter the account detail information and click summer

■ Support Toll Free: (877) 629-6363 Outside of the United States: +1 (201) 963-0005 Email: <u>support@mdemail.md</u> Page 4

## **.md**Email<sup>™</sup>

You will arrive at this final screen:

| .mdEmail™                                                                                                    |  |
|----------------------------------------------------------------------------------------------------|--|
| Home   About .mdEmail   MaxMD Homs ( Register a User Account                                                    |  |
|                                                                                                    |  |
| Registration Complete                                                                                           |  |
| You have completed all three steps of the registration process and now have an account,                         |  |
| To learn more about the features available with this type of account <u>visit your Secure Email home page</u> . |  |
| Copyright @ 2006 MaxMD   Terms of Service   Privacy Policy   Support                                            |  |
| a md Because medicine is your domain.                                                                           |  |
|                                                                                                    |  |
|                                                                                                    |  |
|                                                                                                    |  |

Congratulations, you have successfully added an account.

To add another account click "Register a User Account".